# 21.5-inch Hand Sanitizer Display Manual

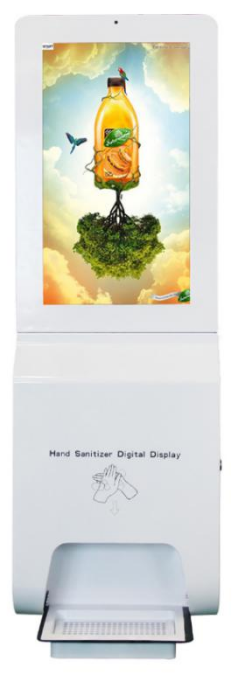

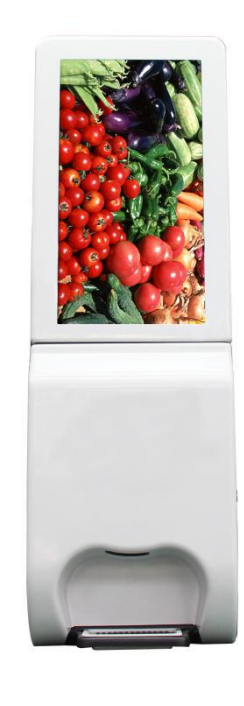

### YXD22L-AD2 & AD3

| Screen      | Dimensions       | 21.5                                                      |
|-------------|------------------|-----------------------------------------------------------|
|             |                  | 1000,1000                                                 |
|             | Resolution       | 1920*1080                                                 |
|             | Touch            | Support No Support                                        |
| Motherboard | CPU              | RK3288,Tetranuclear ARM                                   |
|             |                  | Cortex-A17                                                |
|             | Memory           | 2G DDR3 (Optional match 4G)                               |
|             | Built-in storage | Standard 8G internal storage<br>(optional 8G / 16G / 32G) |
|             | External         | Capable of attaching up to 64                             |
|             | Storage          | gigabytes of TF card                                      |
|             | Display          | Support LVDS, HDMI, EDP,                                  |
|             | interface        | maximum support 3840 * 2160<br>resolution                 |
| Interface   | RJ45             | GIGABIT cable port                                        |
|             | TF               | External Storage                                          |
|             | USB2.0           | Transmit data                                             |
|             | OTG              | Upgrade firmware                                          |
|             | Earphones        | Audio amplifier output, 8 / 2 X<br>10W                    |
|             | SIM              | 3G / 4G wireless module                                   |
|             |                  | supporting mobile, Unicom and                             |
|             |                  | telecom all-access modules                                |

1. Product Specification Sheet

| Water level               | $10\%~(\mbox{For a while})$ | Support D No Support                                |
|---------------------------|-----------------------------|-----------------------------------------------------|
| warning                   | 10%/50%/80% (Three          | Support No Support                                  |
|                           | segments)                   |                                                     |
| Hand                      | PUMP head                   | Gel, Drip, Foam                                     |
| 3411(1201                 | Canteens                    | 3000ML                                              |
|                           | Effluent capacity           | 1.2ML                                               |
|                           | External Storage            | Capable of attaching up to 64 gigabytes of TF card  |
|                           | Induction Distance          | 8MM                                                 |
|                           | Mode of supply              | Infrared                                            |
| Conventional<br>parameter | Installation mode           | Wall hanging, vertical                              |
|                           | Working Humidity            | 5%~90%                                              |
|                           | Operating<br>temperature    | -20℃~50℃                                            |
|                           | OTG                         | Upgrade firmware                                    |
|                           | Power supply                | 220VAC 50HZ                                         |
|                           | Packing list                | Complete Machine * 1,                               |
|                           |                             | Power Adapter * 1,                                  |
|                           |                             | Specification * 1, certificate<br>of Conformity * 1 |

# 2. Dimensional Drawing

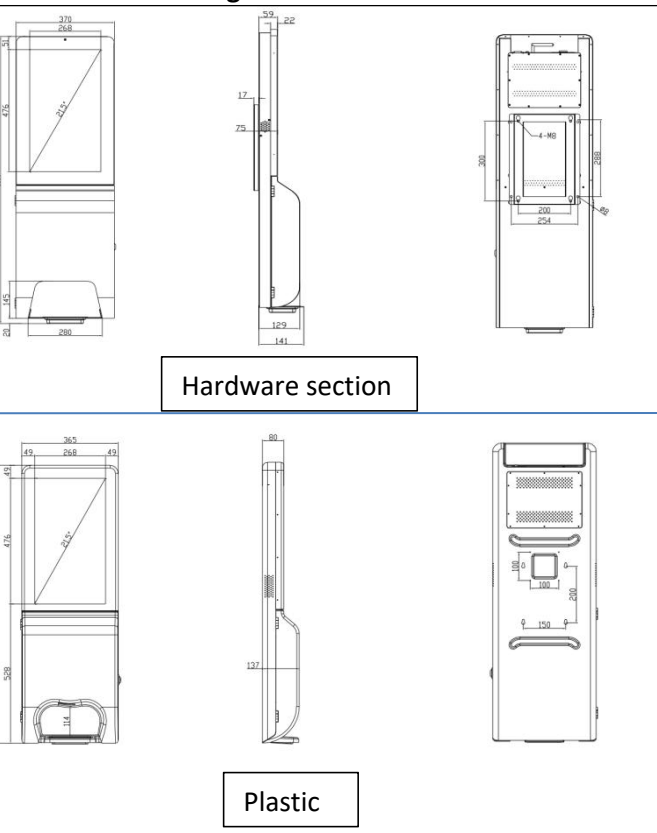

# 3.Interface Description

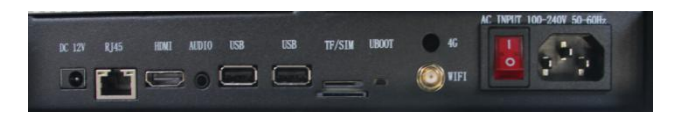

| 1  | RJ45    | GIGABIT cable port                       |
|----|---------|------------------------------------------|
| 2  | USB 2.0 | 2.0 transport data interface             |
| 3  | USB 3.0 | 3.0 transport data interface             |
| 4  | TF      | External Storage                         |
| 5  | SIM     | Cell Phone Card Slot                     |
| 6  | UBOOT   | Upgrade the KEYPAD                       |
| 7  | WIFI    | Wireless Network                         |
| 8  | 4G      | 4g (mobile / Unicom / Telecom)<br>signal |
| 9  | Switch  | On and off of the circuit                |
| 10 | Switch  | On and off of the circuit                |
| 11 | Socket  | Power cord access                        |
| 12 | DC head | Main board power interface               |

4. Installation Diagram

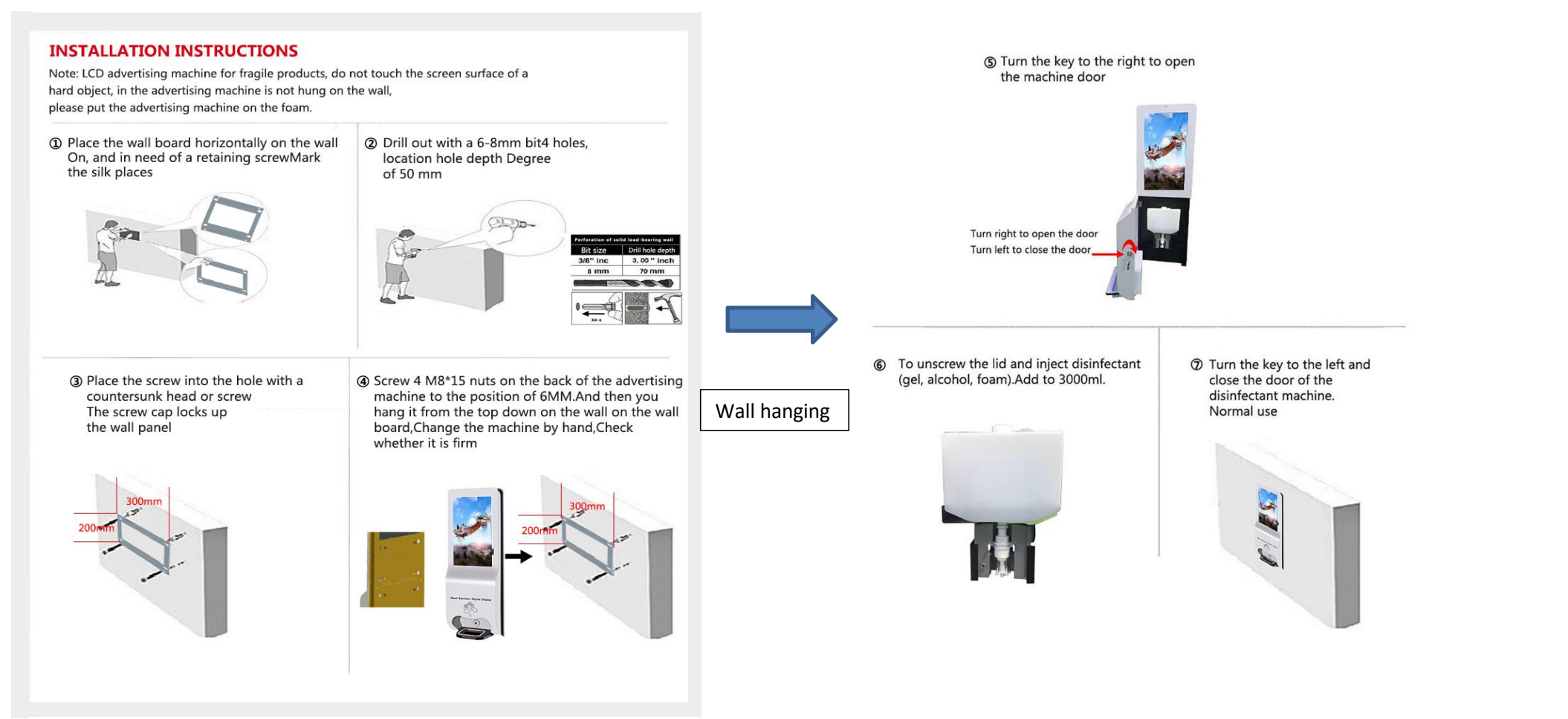

## Installation details of hand sanitizer advertising machine

The first step A columns are fixed by M10\*15 (2)On the base

of the cross

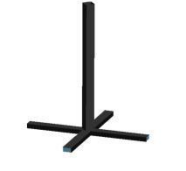

-

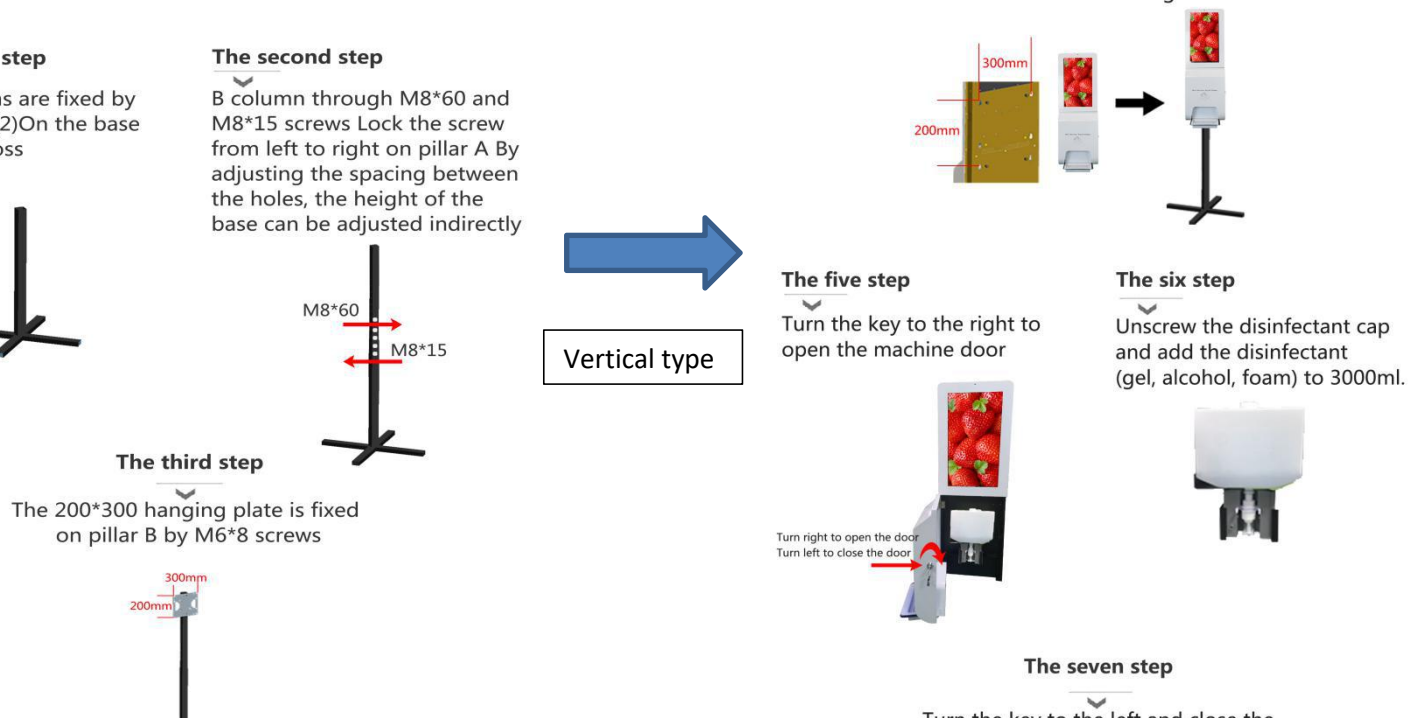

Turn the key to the left and close the door of the disinfectant machine.Normal use

#### The fourth step

Screw 4 M8\*15 nuts on the back of the advertising machine to the position of 6MM. Then hang the machine from the top down on pillar B and change it by handGet off the machine and check if strong

#### 5. Remote Control

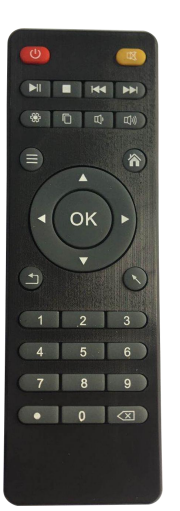

| C    | Power Button, control switch, Short press stand-<br>by long press pop-up menu shutdown or restart |
|------|---------------------------------------------------------------------------------------------------|
| CT I | Mute Button to control the sound switch                                                           |
|      | Stop Button                                                                                       |
| HI   | Play / Pause Button                                                                               |
|      | During playback, press this key to enter the next song                                            |
|      | During playback, press this key to enter the previous song                                        |
| -    | Set Button, quickly open the settings interface                                                   |
|      | Copy Button                                                                                       |
| Ð    | Volume Reduction                                                                                  |
| ц»)  | Turn it up                                                                                        |
| •    | Move The cursor up                                                                                |
| OK   | Confirm Button                                                                                    |
|      | Move the cursor to the left                                                                       |
| •    | Move The cursor to the right                                                                      |
| •    | Move The cursor down                                                                              |

|                     | Back Button                                                                          |
|---------------------|--------------------------------------------------------------------------------------|
| 1                   | Home Button, quick jump to the home page                                             |
| ×                   | Flying Mouse Button, pop-up mouse arrows, with up and down about button can be moved |
| 1                   | The number one button                                                                |
| 2                   | The number two button                                                                |
| 3                   | The number three button                                                              |
| 4                   | The number four button                                                               |
| 5                   | The number five button                                                               |
| 6                   | The number six button                                                                |
| 7                   | The number seven button                                                              |
| 8                   | The number eight button                                                              |
| 9                   | The number nine button                                                               |
| •                   | Symbols. Push Button                                                                 |
| 0                   | The number zero button                                                               |
| $\langle X \rangle$ | Delete Button                                                                        |
| $\equiv$            | Menu Button                                                                          |
|                     |                                                                                      |

3. When the water level is below 10%, replenish the disinfectant as soon as possible within 7 days.

# 6.Maintenance and repair

1. During the installation and use of the products, all the electrical safety regulations of the state and the use area must be strictly observed.

2.Please read the instruction manual carefully before using the product again.

4. If the product is not working properly, please contact the after-sales service personnel, do not disassemble or modify the product in any way. We are not responsible for any problems caused by unauthorized modification or maintenance.

5. Do not immerse the product in water and do not install it in an outdoor environment.

6. The product shall not be used in an open flame environment.

7. Arrange to have your hand sanitizer tray cleaned on a regular basis.

8. Avoid extreme high temperature (or low

temperature), high humidity, vibration, radiation,

chemical corrosion and other harsh or extreme environment.

## 7.Product Warranty Card

Dear customers, thank you for buying 21.5-inch hand sanitizer advertising machine, in order to better serve you, after the purchase of products, please read, fill in and take good care of this warranty card.

| Customer name:       |  |
|----------------------|--|
| Contact Person:      |  |
| Contact number:      |  |
| Customer Address:    |  |
| DATE OF PURCHASE:    |  |
| Factory Code:        |  |
| MAINTENANCE RECORDS: |  |
| CAUSE OF FAILURE:    |  |

#### Warranty:

1. Please keep this warranty card for maintenance certificate.

2. This product is guaranteed for 1 year from the date of purchase. 3. Warranty equipment in the warranty period, in the normal use and maintenance of the situation, the machine itself failure, verified, the company will provide free maintenance and replacement parts.

4. During the warranty period, the company has the right to refuse the service or to charge the material fee and maintenance service fee as appropriate.

1) this warranty card and valid purchase certificate can not be provided.

2) product failure and damage due to user misuse.

3) abnormal external force damage.

4), not our division maintenance services, the user self-repair caused damage.

- 5), Failure or damage caused by natural disasters or other force majeure factors.
- 6), The others deliberately damaged it.
- 5. The company reserves the right to amend and interpret all the content.